| Niveau de<br>difficulté                                                                     | Cours Microfer Chartres                                                                                                    |
|---------------------------------------------------------------------------------------------|----------------------------------------------------------------------------------------------------|
| Débutant                                                                                    | Favoris, organiser, sauvegarder, exporter                                                                                                    |
|                                                                                             | Les « favoris » ce sont les pages internet que vous ouvrez souvent. On les appelle aussi « marque-<br>page » ou bookmarks en anglais.<br>Quand une page est dans les favoris il suffit d'un clic pour y retourner sans avoir à passer par le moteur<br>de recherche                                                                                                    |
| Evidemm<br>différents<br>Voilà à pe<br>La « barre<br>Parmi ces<br>banque e                  | ent, on ne les retrouve pas au mêmes endroits selon les navigateurs. Et les moyens de les manipuler sont<br>. Nous allons utiliser « google chrome »<br>eu près comment ça se présente à l'ouverture :<br>e des favoris » c'est celle là :<br>favoris vous reconnaissez Gmail ( votre messagerie) FIP (la station de radio, le Crédit Mutuel ( votre<br>t à l'extrème droite un dossier « autre favoris » |
| iGoogle × ⊘w                                                                                | ww.microfer-chartres.com/P × 🕞                                                                                                    |
| Gmail - Veuillez confir     Gmail - Veuillez confir     Philippe     Recherche Images Vidér | ct 💩 Crédit Mutuel, LA ban 📔 Télécharger A cinq he 🔇 net-entreprises.fr, le 🔇 Microfer-chartres.com                                                                                                    |
| Les sites qui sont s<br>Il faut cliquer sur «                                               | ur la gauche sont donc visibles et accessibles directement.<br>autres favoris « pour voir tous les autres                                                                                                    |
|                                                                                             | COMMENT AJOUTER UN FAVORI ?                                                                                                    |
|                                                                                             |                                                                                                    |

Apparait alors un message vous proposant un nom pour votre favori (que vous pouvez modifier) et l'endroit ou sera placé votre favori c'est-à-dire sur la barre des favoris ou dans le dossier « autre favoris » ou dans un autre dossier que vous créez vous même

|                      |                                                  |                                                          |                   |           | ~      |
|----------------------|--------------------------------------------------|----------------------------------------------------------|-------------------|-----------|--------|
| channel=referencem   | ent&ns_source=                                   | google&ns_linknar                                        | he=Ma 👷           | 🖂 💼       | ٩      |
| artres.com K Soldes, | promoti Favori                                   |                                                          | Supprimer         | Autres fa | avoris |
| ulter mon panier     | L Nom :<br>Mon c Dossier : B<br>Suivi c<br>Carte | ioldes, promotions ut bo<br>Parre de favoris<br>Modifier | ns plans du<br>OK |           |        |
| elle collection S    | OLDES DI                                         | og 🧯 🛱                                                   |                   |           |        |

Comme vous allez beaucoup sur internet, rapidement vous risquez de grosses quantités de favoris. Il va alors...

## **ORGANISER LES FAVORIS**

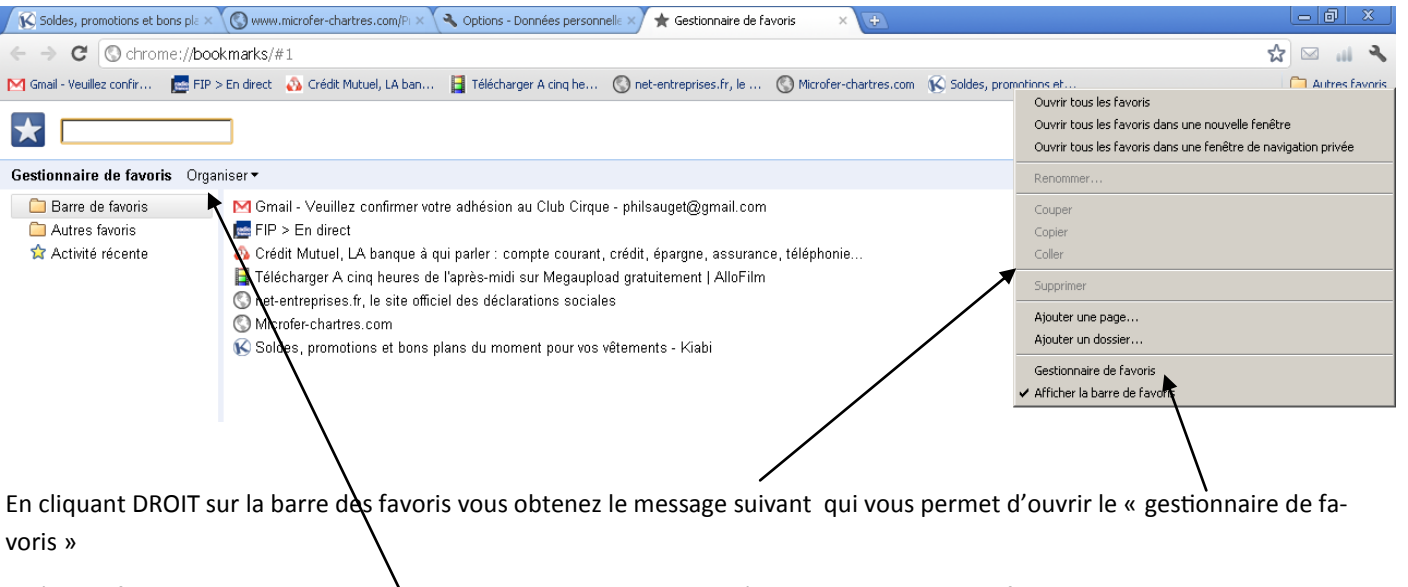

Et là vous faites votre classement ; Vous passez les sites qui vous intéressent de la barre des favoris dans le dossier « autres favoris, vous créez des sous dossiers dans autres favoris et vous y ranger les sites par catégories......

Et, arrivés là après beaucoup d'effort, vous vous dites que Chrome c'est vraiment compliqué et vous décidez de changer de navigateur..... Evidemment vos favoris ne vous suivront pas et il faudra tout recommencer. Sauf si vous pensez, avant de désinstaller à

## SAUVEGARDER VOS FAVORIS

Une chance c'est dans la même page à l'onglet « organiser » où tout est expliqué.

**Attention :** très souvent les navigateurs comportent une fonction automatique permettant de récupérer ces informations et bien d'autres . Nous allons voir comment chrome le fait .

CONCLUSION : si vous changez de navigateur, ne désinstallez par l'ancien avant d'installer le nouveau pour lui permettre de récupérer ces informations

## COMMENT IMPORTER SES INFORMATION AVEC CHROME

| Soldes, promotions et bons pla 🗙 🔇      | www.microfer-chartres.con      | n/Pi 🗙 🔦 Options - Données personnelle 🗙 🜟 Gestionnaire de favoris 🛛 🗙 🕀                                                                                                    | _ @ X                                                                          |
|-----------------------------------------|--------------------------------|----------------------------------------------------------------------------------------------------|--------------------------------------------------------------------------------|
| ← → C (S) chrome://setting              | s/personal                     |                                                                                                    | ☆ 🖂 🔐 🎙                                                                        |
| M Gmail - Veuillez confir 📻 FIP > Er    | n direct – 🔬 Crédit Mutuel, L/ | A ban 📙 Télécharger A cinq he 🔇 net-entreprises.fr, le 🔇 Microfer-chartres.com 🔞 Soldes, promotions                                                                                                    | Nouvel onglet Ctrl+T<br>Nouvelle fenêtre Ctrl+N                                |
| Options                                 | Données p                      | personnelles                                                                                                    | Nouvelle fenêtre de navigation privée Ctrl+Maj+N<br>Favoris                    |
| Options de recherche                    | Ouvrir une<br>session          | Connectez-vous à Google Chrome avec votre compte Google pour enregistrer vos fonctionnalités de ne<br>personnalisées sur le Web et y accéder à partir de Google Chrome sur n'importe quel ordinateur. De p | Édition Couper Copier Coller                                                   |
| Options de base<br>Données personnelles |                                | automatiquement connecté à vos services Google favoris. <u>En savoir plus</u><br>Connexion à Chrome                                                                                                    | Enregistrer la page sous Ctrl+S<br>Rechercher Ctrl+F                           |
| Options avancées                        | Utilisateurs                   | Vous êtes actuellement le seul utilisateur de Google Chrome.                                                                                                    | Imprimer Ctrl+P<br>Outils                                                      |
| Extensions                              |                                | Ajouter un utilisateur Supprimer cet utilisateur                                                                                                    | Historique     Ctrl+H       Téléchargements     Ctrl+J                         |
|                                         | Mote de nasse                  | Pronoser d'anragistrer las mots de nassa                                                                                                    | Se connecter à Chrome<br>Ontions                                               |
|                                         | Mols de passe                  | C Ne jamais enregistrer les mots de passe<br>Gérer les mots de passe enregistrés                                                                                                    | A propos de Google Chrome<br>Afficher les pages en arrière-plan (2)<br>Aide F1 |
|                                         | Saisie<br>automatique          | <ul> <li>Activer la saisie automatique pour remplir les formulaires Web d'un simple clic</li> <li>Gérer les paramètres de saisie automatique</li> </ul>                                                    | Quitter                                                                        |
|                                         | Données de<br>navigation       | Importer les données d'un autre navigateur                                                                                                    |                                                                                |
|                                         | Thèmes                         | Rétablir le thème par défaut<br>Obtenir d'autres thèmes                                                                                                    |                                                                                |

Allez sur la clé à molette en haut à droite puis sur options puis sur données de navigation : importer les données d'un autre navigateur

| nos   | Importer mes favoris et paramètres                            |  |
|-------|---------------------------------------------------------------|--|
| jam   | De : Microsoft Internet Explorer 💌                            |  |
| er le | Sélectionnez les éléments à importer :<br>—                   |  |
| iver  | <ul> <li>Historique de navigation</li> <li>Favoris</li> </ul> |  |
| er le | Mots de passe enregistrés                                     |  |
|       | Moteurs de recherche                                          |  |
| orte  | Importer Annuler                                              |  |
|       |                                                               |  |